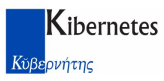

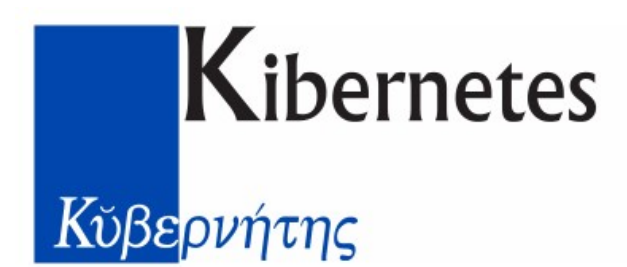

## **REVISIONE DELL'ALBO DEI GIUDICI POPOLARI**

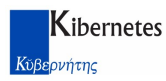

Prima di avviare la revisione dell'albo verificare l'esatta partenza numerica dell'Albo. Dal menu ELETTORALE selezionare la scelta Albi e successivamente Consultazione Giudici Popolari

|               | -      | ALC: NO.         |           |                  |                    |      |                |                | Proge    |
|---------------|--------|------------------|-----------|------------------|--------------------|------|----------------|----------------|----------|
| Elettoral     | e Revi | sioni Semestrali | Revisioni | Dinamiche Revis  | ioni Straordinarie | Albi | Revisione Albi | Liste Aggiunte | Registri |
| -             | A      | 4                | Sh        | 4.               | 3                  |      |                |                |          |
| Consultaziona | Stampa | Consultazione    | Stampa    | Consultations    | Stampa             |      |                |                |          |
| Scrutatori    | •      | Presidenti       | •         | Giudici Popolari | *                  |      |                |                |          |
| Scrutator     | 8      | Presidenti di    | Seggio    | Giudici Pop      | olari              |      |                |                |          |

Si aprirà una finestra con all'interno i nominativi dei Giudici Popolari attualmente iscritti. In basso a sinistra è riportato il numero dei Giudici Popolari iscritti ed è possibile applicare i filtri per selezionare le due diverse Corti d'Assise

|   | 2362 Giudici Popola                                                                                                    | a |
|---|----------------------------------------------------------------------------------------------------|---|
|   | 4590 Giudici Popola                                                                                                    | a |
|   | 5001 Giudici Popola                                                                                                    | a |
|   | 7007 Giudici Popola                                                                                                    | a |
|   | 5580 Giudici Popola                                                                                                    | a |
|   | 1                                                                                                    |   |
| ( | Nr. Elementi 1443                                                                                                    |   |
| - | and the second second se | - |

Solo se il numero corrisponde con il verbale precedente, si potrà procedere con la revisione dell'albo.

Dal menu ELETTORALE selezionare la scelta Revisioni Albi e successivamente cliccare sulla

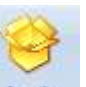

scelta Avvio della sezione riguardante i Giudici Popolari

| Avvio | Manutenzione | Stampa | Chiudi | Avvio | Manutenzione  | Stampa | Giran Chiudi | e Avvio | Manutenzione | Stampa | Chiudi |
|-------|--------------|--------|--------|-------|---------------|--------|--------------|---------|--------------|--------|--------|
|       | Scrutato     | xi     |        |       | Presidenti di | Seggio |              |         | Giudici Pop  | polari |        |

Avviando la revisione dell'albo verrà chiesto di inserire il numero, la data e l'ora del verbale. In più sono presenti alcuni parametri per la gestione automatica delle Cancellazioni e delle Iscrizioni.

| Nr. * | Data *     |       |
|-------|------------|-------|
| 11    | 07/08/2013 | 15:59 |

Per quanto riguarda le Cancellazioni, sarà presente un flag su **Proposta Automatica** e verificare che il **Motivo di Cancellazione Standard** sia "Cancellazione d'ufficio" (questo è necessario in caso in cui il programma non fosse in grado di "capire" il motivo di cancellazione reale (es. Morte, Emigrazione, Età, ecc..)) ed inserire la **Data di Riferimento per la Cancellazione per Età** impostandola, per esempio al 07/08/2013. Sarà poi cura di PEDeomografici calcolare 65 anni in meno.

| Cancellazione                  |          |
|--------------------------------|----------|
| Proposta Automatica            |          |
| Motivo di Cancellazione Standa | rd *     |
| Cancellazione d'ufficio        |          |
| Data Riferimento Cancellazione | 65enni * |

Revisione Albo Giudici Popolari

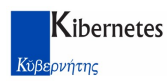

**SOLAMENTE** nel caso in cui si volessero proporre per l'Iscrizione <u>tutti</u> i cittadini che hanno diritto ad essere inseriti nell'Albo dei Giudici Popolari è necessario flaggare nel riquadro **Proposta Automatica** e selezionare il **Motivo di Iscrizione Standard** (per esempio, Iscrizione d'Ufficio) e cliccare direttamente sul pulsante **Avvia**;

| Proposta Automatica         |       |
|-----------------------------|-------|
| lotivo di Iscrizione Standa | rd *  |
| Iscrizione d'ufficio        |       |
|                             | 19-31 |

Nel caso in cui, invece, NON SI VOLESSE la proposta automatica per le Iscrizioni (per poi successivamente avere la possibilità di inserire manualmente i cittadini), lasciare vuoti tutti i campi dedicati all'Iscrizione e cliccare direttamente sul pulsante Avvia.

| Proposta A         | utomatica    |  |
|--------------------|--------------|--|
| Motivo di Iscrizio | one Standard |  |
|                    |              |  |
|                    |              |  |

Una volta cliccato il pulsante Avvia apparirà una maschera simile a questa

| 1 |                       |    |
|---|-----------------------|----|
|   | OK Annulla            |    |
|   | Dettagli Elaborazione | (3 |

A questo punto, cliccando sul pulsante **Manutenzione** sarà possibile consultare i cittadini proposti in cancellazione (ed eventualmente in iscrizione, se precedentemente scelto)

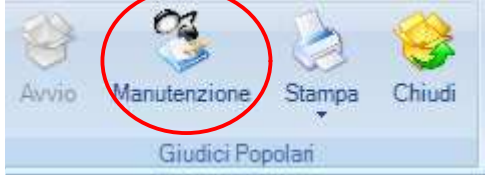

Tramite le scelte in alto a sinistra della maschera sarà possibile aggiungere un cittadino in revisione

oppure cancellare un cittadino dalla revisione X.

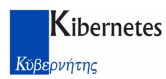

Nel caso si volesse inserire un nuovo cittadino è necessario cliccare sul pulsante successivamente scegliere il tipo di operazione da effettuare

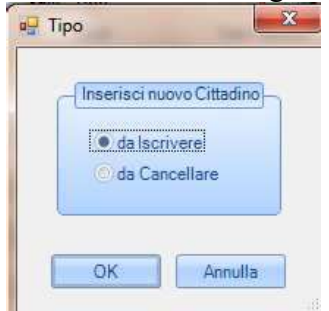

Sarà necessario inserire il cognome e nome del cittadino, la data della richiesta ed il motivo di iscrizione. E' fondamentale indicare a quale Corte si vorrà iscrivere il cittadino ed i requisiti di Titolo di Studio e Professione se sono stati soddisfatti. Una volta compilati tutti i campi, cliccare su Inserisci

| Liccoulito                          |                                         |      | Data Richiest | a * |
|-------------------------------------|-----------------------------------------|------|---------------|-----|
| ROSSI MARCO 05-06-1978              |                                         |      | 05/06/2013    |     |
| Motivo Iscrizione *                 | Note                                    |      |               |     |
| ISCRITTO A DOMANDA                  |                                         |      |               |     |
| Giudice Popolare Corte              |                                         |      |               |     |
| @ d'Assise                          |                                         |      |               |     |
| 🙆 d'Assise d'Appello                |                                         |      |               |     |
| Entrambe                            |                                         |      |               |     |
| Requisit                            |                                         |      |               | -1  |
| Z Soddisfatti                       |                                         |      |               |     |
| Titolo di Studio                    |                                         | Note |               |     |
|                                     | 1                                       |      | -             |     |
| DIPLOMA DI MATURITA'                | all all all all all all all all all all |      |               |     |
| DIPLOMA DI MATURITA'<br>Professione |                                         |      |               |     |

Ripetere l'operazione per tutti i cittadini da inserire in revisione.

E' importante notare che in alto a destra di questa maschera sono presenti i dati del verbale ed il

| Dati del Verbale *                  |            |
|-------------------------------------|------------|
| Nr 15 del 07/08/2013 alle Ore 15:59 | Commission |

## pulsante Commissione

cliccando su Dati del

Verbale, eventualmente, è possibile modificare numero, data e ora del verbale; la scelta Commissione permette di gestire, appunto, la Commissione Elettorale. Solamente una volta creata la Commissione Elettorale con il Presidente ed i Membri Effettivi sarà possibile stampare il verbale e gli allegati.

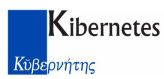

Una volta eseguita la manutenzione e creata la Commissione Elettorale, sarà possibile lanciare le stampe della revisione dal menu **Stampa** 

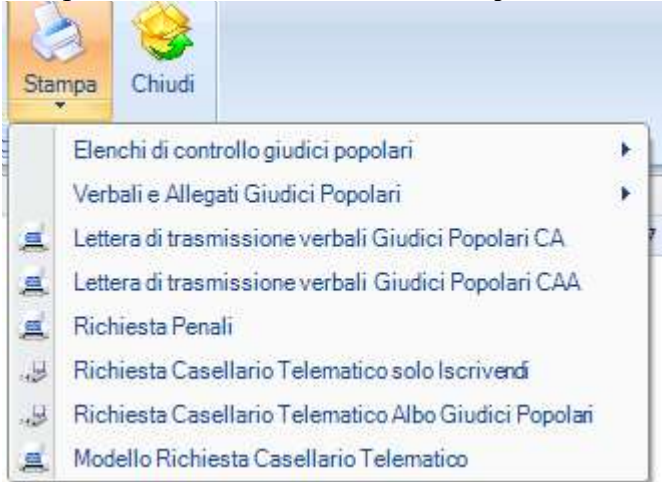

tra cui gli Elenchi di Controllo e la stampa del Verbale di Giudici Popolari Unificato (il conteggio dei cancellati ed iscritti viene sommato per entrambe le corti) oppure Disgiunto (il conteggio dei cancellati ed iscritti viene dettagliato per singola Corte). Inoltre è possibile stampare gli allegati al verbale.

| Elenchi di controllo giudici po | olari 🕨 🕨                |    |                                         |      |                        |                                 |
|---------------------------------|--------------------------|----|-----------------------------------------|------|------------------------|---------------------------------|
| Verbali e Allegati Giudici Pop  | lari 🕨                   | A  | Verbale Giudici Popolari Unificato      | vene | erdi                   | sab/dom                         |
| Lettera di trasmissione verba   | Giudici Popolari CA      | a. | Verbale Giudici Popolari Albi Disgiunti |      | 9                      | 10                              |
| Lettera di trasmissione verba   | Giudici Popolari CAA     |    | Allegati al verbale Giudici Popolari    | 1    | Allegato A Cancellan   | di                              |
| , Richiesta Penali              |                          |    |                                         | a    | Allegato A-1 Cancella  | andi Corte di Assise            |
| Richiesta Casellario Telemat    | cosololscrivendi         |    |                                         | =    | Allegato A-2 Cancella  | andi Corte di Assise di Appello |
| Richiesta Casellario Telemat    | co Albo Giudici Popolari |    |                                         | a.   | Allegato B Iscrivendi  |                                 |
| Modello Richiesta Casellario    | elematico                |    |                                         |      | Allegato B-1 Iscrivent | di Corte di Assise              |
| 13                              |                          | 14 | 15                                      |      | Allegato B-2 Iscriven  | di Corte di Assise di Appello   |
|                                 |                          |    |                                         | =    | Allegato C Albo Com    | pleto                           |
|                                 |                          |    |                                         | ja   | Allegato C Albo Comp   | pleto Corte di Assise           |
|                                 |                          |    |                                         | -    | Allegato C Albo Com    | pleto Corte di Assise di Appell |

A questo punto, se tutte le operazioni sono state eseguite, sarà possibile chiudere la Revisione dell'Albo dei Giudici Popolari cliccando sul pulsante Chiudi

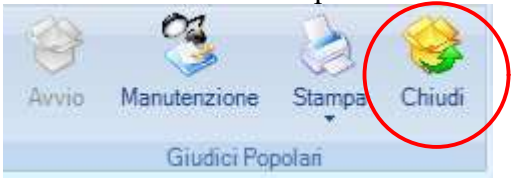

(Attenzione!! una volta chiusa la Revisione NON E' PIU' POSSIBILE RIAPRIRE LA REVISIONE)

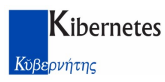

Una volta chiusa la revisione è necessario ritornare al menu Albi e dalla scelta Stampa del riquadro

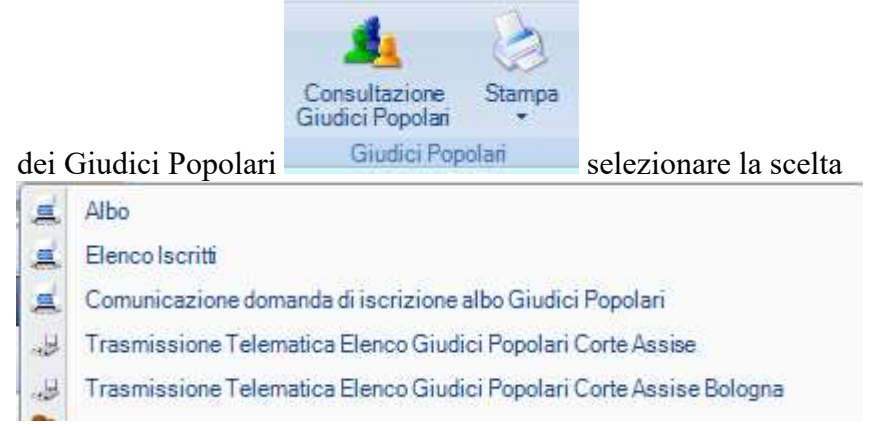

**Trasmissione Telematica Elenco Giudici Popolari Corte Assise** per generare il file in formato .sgp. Il nome da assegnare a questo file è ben specifico e deve essere riportato com aaaammggpppccc-pp.sgp (es. 20<u>13080</u>7-codiceistat-01.sgp) e salvarlo su una cartella a piacere (es.Desktop)

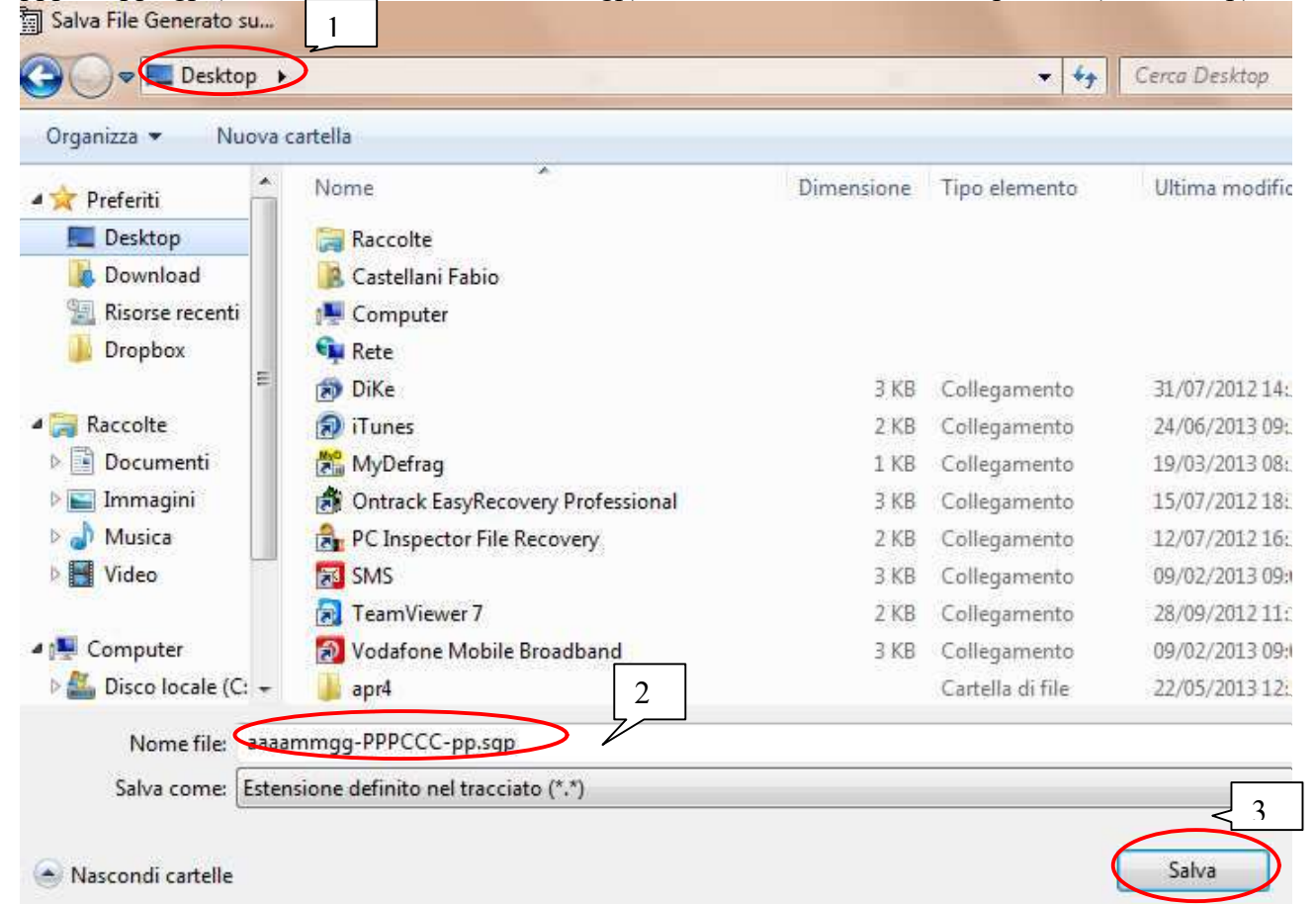

(oppure, solo per i Comuni con riferimento la Corte d'Assise di Bologna)

**Trasmissione Telematica Elenco Giudici Popolari Corte Assise BOLOGNA** per generare il file da spedire. Il file è nel formato .csv come richiesto dalla Corte di Bologna. Basterà salvarlo su una cartella a piacere (es. Desktop) ed inviarlo con le modalità richieste.

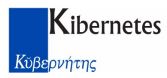

## Fine Documento